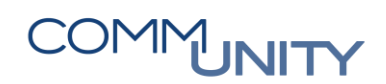

THE DIGITAL GOVERNMENT EXPERTS

## HANDBUCH

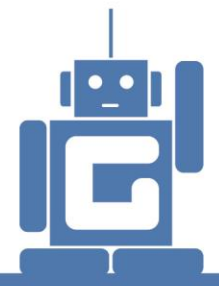

# IMPORT PERSONALKOSTENPLANUNG

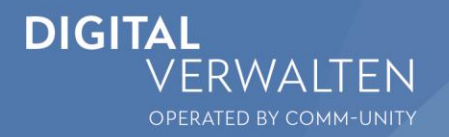

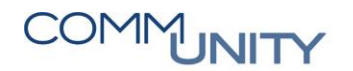

THE AUSTRIAN eGOVERNMENT EXPERTS

### Inhalt

| 1 | Import Personalkostenplanung | _ 5 |
|---|------------------------------|-----|
| ١ | /ersionshistorie             | 11  |

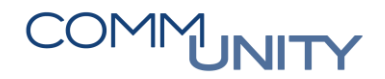

### 1 Import Personalkostenplanung

GeOrg bietet die Möglichkeit die Personalkosten aus diversen Lohnprogrammen (PW-HR, etc.) zu importieren.

Die Datei für die Personalkostenplanung ist über das Lohnverrechnungsprogramm zu erstellen und in einem Verzeichnis abzuspeichern. Das Verzeichnis ist hier nicht wichtig, es ist auch möglich die Datei am Desktop abzuspeichern.

ACHTUNG: Die abgespeicherte Datei darf **NICHT** geöffnet werden! Ansonsten kann diese nicht in GeOrg importiert werden.

Um die PKP-Datei importieren zu können, muss der Punkt **Budgetwerte aus PKP-Datei importieren** im **Budgetierungscockpit** geöffnet werden:

| Budgetierungscockpit: Administrator           |                    |        |           |                    |  |
|-----------------------------------------------|--------------------|--------|-----------|--------------------|--|
| Finanzkreis 1025 Geschäftsjahr 2020           |                    |        |           |                    |  |
|                                               |                    |        |           | Änderungsprotokoll |  |
| Aktion                                        | Hilfe              | Status | Ausführen | Erledigung         |  |
| jährliche Basisdaten pflegen                  | 2                  |        | Ausführen | Erledigt setzen    |  |
| Budgetstrukturplan kopieren                   |                    |        | Ausführen | Erledigt setzen    |  |
| Budgetstrukturplan pflegen                    | 2                  |        | Ausführen | Erledigt setzen    |  |
| Budgetkontierungen kopieren für gesamten MEFP | 2                  |        | Ausführen | Erledigt setzen    |  |
| Statusverwaltung                              | <b>(</b>           |        | Ausführen | Erledigt setzen    |  |
| Versionen kopieren                            | <b>(</b>           |        | Ausführen | Erledigt setzen    |  |
| Budgeterfassung                               |                    |        | Ausführen | Erledigt setzen    |  |
| Budgetwerte aus Mittelvormerkungen übernehmen |                    |        | Ausführen | Erledigt setzen    |  |
| Budgetwerte aus PKP-Datei importieren         |                    |        | Ausführen | Erledigt setzen    |  |
| Budgetübersicht                               | $\boxed{\bigcirc}$ |        | Ausführen | Erledigt setzen    |  |
| Budgetvergleich zwischen Versionen            |                    |        | Ausführen | Erledigt setzen    |  |
| Anlagen VRV & GHD pflegen                     |                    |        | Ausführen | Erledigt setzen    |  |
| Übersicht Budgettexte                         |                    |        | Ausführen | Erledigt setzen    |  |
| Entwurf erstellen                             | 0                  |        | Ausführen | Erledigt setzen    |  |
| Entwurf genehmigen                            |                    |        | Ausführen | Erledigt setzen    |  |

Wenn die Transaktion über den Button Ausführen geöffnet wurde, ist folgende Maske ersichtlich.

Der Finanzkreis und das Geschäftsjahr (=Budgetjahr) sind einzugeben. Die Version sowie die Import-Datei können über die F4-Hilfe ausgewählt werden. Als Version empfiehlt sich für Standardgemeinden die Version 130. Die Datei sollte zunächst im Testmodus ausgeführt werden, damit diverse Fehler im Datenträger schon vorab bereinigt werden können. Durch Klick auf den Button Ausführen (F8) wird die Transaktion im Testmodus ausgeführt:

| Programm Personalkostenplanung          |                                                   |  |  |
|-----------------------------------------|---------------------------------------------------|--|--|
| 🔁 🗈                                     |                                                   |  |  |
| Selektionskriterien                     |                                                   |  |  |
| Finanzkreis<br>Geschäftsjahr<br>Version | 1025<br>2020<br>130                               |  |  |
| Import                                  |                                                   |  |  |
| Name der Datei                          | C:\Users\andpap\Desktop\GeOrgPkpBeispielVRV2015_V |  |  |
| Modus                                   |                                                   |  |  |
| ✓ Testmodus                             |                                                   |  |  |

Das Protokoll zum Import wird angezeigt:

| Protokolle anzeigen                                         |    |              |               |
|-------------------------------------------------------------|----|--------------|---------------|
| Datum/Uhrzeit/User                                          | An | Externe Iden | Objekttext    |
| ▼ 🔲 19.08.2019 12:45:47 CUANDPAP                            | 8  | 10252020000  | Haushaltsmana |
| 🔻 🔲 Protokoll zu PKP Storno                                 | 8  |              |               |
| • 🔳 2 Belege ausgewählt                                     | 1  |              |               |
| 🕨 🔲 Stornoprotokoll zu Erfassungsbeleg 100000031, Jahr 2020 | 3  |              |               |
| 🕨 🔲 Stornoprotokoll zu Erfassungsbeleg 100000032, Jahr 2020 | 3  |              |               |
|                                                             |    |              |               |
|                                                             |    |              |               |
|                                                             |    |              |               |

Gibt es keine Fehlermeldungen, ist die Transaktion erneut im **Echtlauf** auszuführen. Dazu ist ein Klick auf den Button **Zurück** notwendig.

## COMMUNITY

#### THE DIGITAL GOVERNMENT EXPERTS

Der **Testmodus** ist abzuwählen und anschließend ist die Transaktion erneut **auszuführen** 🐼:

| Programm Personalkostenplanung |                                                   |  |  |
|--------------------------------|---------------------------------------------------|--|--|
| 🚱 🔁                            |                                                   |  |  |
| Selektionskriterien            |                                                   |  |  |
| Finanzkreis                    | 1025                                              |  |  |
| Geschäftsjahr                  | 2020                                              |  |  |
| Version                        | 130                                               |  |  |
|                                |                                                   |  |  |
| Import                         |                                                   |  |  |
| Name der Datei                 | C:\Users\andpap\Desktop\GeOrgPkpBeispielVRV2015_V |  |  |
| Kurzprotokoli                  |                                                   |  |  |
|                                |                                                   |  |  |
| Modus                          |                                                   |  |  |
| Testmodus                      |                                                   |  |  |
|                                | -                                                 |  |  |

**TIPP:** Es wird empfohlen, die Datei nach dem Import **nicht** zu löschen, für den Fall, dass diese erneut benötigt wird.

Es wird ebenfalls ein **Protokoll** zum Import angezeigt:

| Protokolle anzeigen                                         |    |              |               |
|-------------------------------------------------------------|----|--------------|---------------|
| Datum/Uhrzeit/User                                          | An | Externe Iden | Objekttext    |
| ▼                                                           | 6  | 10252020000  | Haushaltsmana |
| 🔻 🔲 Protokoll zu PKP Storno                                 | 6  |              |               |
| • 📃 2 Belege ausgewählt                                     | 1  |              |               |
| 🕨 🔲 Stornoprotokoll zu Erfassungsbeleg 100000031, Jahr 2020 | 2  |              |               |
| 🕨 🔲 Stornoprotokoll zu Erfassungsbeleg 100000032, Jahr 2020 | 2  |              |               |
|                                                             |    |              |               |
|                                                             |    |              |               |

Nun sind die Daten in GeOrg importiert.

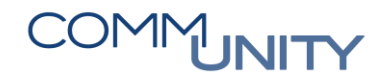

THE DIGITAL GOVERNMENT EXPERTS

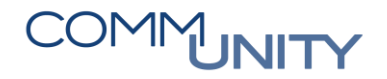

THE DIGITAL GOVERNMENT EXPERTS

#### Versionshistorie

| Version | Datum      | Bearbeiter          | Veränderung                              |
|---------|------------|---------------------|------------------------------------------|
| 1.0     | 19.08.2019 | Gabriele Steinbauer | Erstellung der Erstausgabe (Version 1.0) |
|         |            |                     |                                          |
|         |            |                     |                                          |
|         |            |                     |                                          |
|         |            |                     |                                          |
|         |            |                     |                                          |
|         |            |                     |                                          |
|         |            |                     |                                          |
|         |            |                     |                                          |
|         |            |                     |                                          |

#### Comm-Unity EDV GmbH

Prof.-Rudolf-Zilli-Straße 4 8502 Lannach

T +43 (0) 3136 800-500 F +43 (0) 3136 800-123

office@comm-unity.at www.comm-unity.at

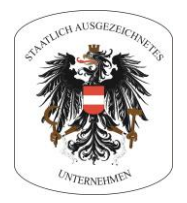

Impressum: © Comm-Unity EDV GmbH 2020 Alle Rechte v orbehalten. Jede Art der Verv ielfältigung oder die Weitergabe an Dritte ist ohne schriftliche Genehmigung des Herausgebers nicht gestattet.